## نحوه نصب برنامه سایکل (تبلت ویزیتورها)

1- ابتدا از طریق سایت <u>www.yts.ir</u> وارد قسمت مرکز دانلود شده و روی لینک <u>دانلود ویزیتور تبلت (سایکل)</u> کلیک نمایید.(این برنامه در گروه مدیران مراکز هم قرارداده شده است)

| يارا طب ثامن                                    | × +                     |                                                                                                    |                                                                      |            |       |             |                                                                     |                                                     |
|-------------------------------------------------|-------------------------|----------------------------------------------------------------------------------------------------|----------------------------------------------------------------------|------------|-------|-------------|---------------------------------------------------------------------|-----------------------------------------------------|
| ← → C ▲ Not secure                              | yts.ir/Downloadpage     |                                                                                                    |                                                                      |            |       |             |                                                                     |                                                     |
| چە تۈردىن (۱۴۰۱ مىلى)<br>مەر ئۈردىن (۱۴۰۱ مىلى) | امروز :                 | پيوندها                                                                                                    | مركز دانلود                                                          | تماس با ما | اخبار | مراكز توزيع | تامین کننده ها                                                      | باره ما+                                            |
|                                                 | بت جلسات انلاین<br>تبلت | یتور تبلت (سایکل)<br>بر یاب تبلت(سایکل)<br>نصب نـــخه تبلت<br>، به برنامه اسکای روم جز<br>، سفارش گیری مبنا در : | √ دائلود ویز<br>√ دائلود می<br>√ راهنمای<br>√ نحوه ورو<br>√ بروزرسان | ركز دانلود | م     | EFQM        | ، تعالی سازمان بر اساس مدل<br>3 پرسنل<br>ـــنغاده ازکپسول آتش نشانی | √ آشنایی با مدل<br>√ راهنمای سطح<br>√ دستورالعمل اد |

- 2- پس از دانلود اقدام به نصب فایل visitor-final.apk نمایید.
- 3- برای نصب برنامه بر روی تبلت تمام دسترسی ها را در زمان نصب به برنامه بدهید.
- 4- پس از اجرای نرم افزار در قسمت ورود به برنامه ابتدا شناسه فروشنده را وارد نمائید(شناسه فروشنده را از مدیر شعبه خود دریافت کنید) و سپس فعالسازی را انجام دهید.

| 11:38 🕐 |                           | ో (Ö 👫 🚄 î 77% |   |
|---------|---------------------------|----------------|---|
|         | نرم افزار فروشندگان سایکل |                |   |
|         | EYELE                     |                |   |
|         | سايكل معرموسيتين          |                |   |
|         |                           | شناسه فروشنده  |   |
| 14718   |                           |                | < |
|         | فعالسازى                  |                |   |

5-درقسمت کلمه عبور نیز **همان شناسه** را وارد نمائید و سپس ورود به سیستم را کلیک نمائید.

| 10:22 🖪 😗 🗇 🛱 🚄 🛢 83%     |  |
|---------------------------|--|
| نرم افزار فروشندگان سایکل |  |
| EYELE                     |  |
| سایکل بیمیرمویسیمین       |  |
| کلمه عبور                 |  |
| ورود به سیستم             |  |

| 10:21 🕐   | Ծ <sup>4</sup> <sup>6</sup> ⊿ 🗎 83%                                                          |   |
|-----------|----------------------------------------------------------------------------------------------|---|
|           | نرم افزار فروشندگان سایکل                                                                    |   |
|           |                                                                                              |   |
|           | سایکل بدور میدود.                                                                            |   |
| کلمه عبور |                                                                                              |   |
|           | ورود به سیستم                                                                                | < |
|           | عملیات فعالسازی با موفقیت انجام شد. کلمه عبور شما ، شناسه شماست و می توانید آن را تغییر دهید |   |

6-بعد از ورود به برنامه گزینه دریافت و ارسال اطلاعات را بزنید.

| 12:11 🕐 | © 4 <sup>6</sup> ∠ 🔒 76%  |   |
|---------|---------------------------|---|
|         | نرم افزار فروشندگان سایکل |   |
|         |                           |   |
| «       | وی لیست مشتریان           |   |
| «       | دریافت و ارسال اطلاعات    |   |
| «       | یست درخواست ها 🌘          | < |
|         |                           |   |

7- دریافت اطلاعات را کلیلک کنید تا برنامه تبلت با برنامه سایکل به روز شود

| 12:11 🗳 🕐 | © 46                   | <b>/</b> 🖹 76% |   |
|-----------|------------------------|----------------|---|
| <b>+</b>  | دریافت و ارسال اطلاعات |                |   |
|           | دریافت اطلاعات         | $\checkmark$   |   |
|           | حذف و دریافت اطلاعات   | ↓              |   |
|           | بروزرسانی کالا         | $\checkmark$   | < |
|           |                        | сГа            |   |

8-در مرحله بعد گزینه بروزرسانی کالا را انتخاب نمائید ، تا بروزرسانی انجام گردد

| 12:11 🗔 😗 | © 4 <sup>6</sup>       | <b>4 🖹</b> 76% |   |
|-----------|------------------------|----------------|---|
| ÷         | دریافت و ارسال اطلاعات |                |   |
|           | دريافت اطلاعات         | $\downarrow$   |   |
|           | حذف و دریافت اطلاعات   | ⇒              |   |
|           | بروزرسانی کالا         |                | < |
|           |                        | rl-            |   |